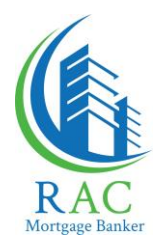

## **How to Submit Supporting Docs/Conditions**

1. After logging in you are on the Loan Search page. Using the options, Search for your loan.

| Search:                                                                                                    | Search For: | Choose a Search Option, then type<br>in the Search box to find the loan.<br>Then click Search or press Enter. |             |
|----------------------------------------------------------------------------------------------------|-------------|----------------------------------------------------------------------------------------------------|-------------|
| My Active Loans                                                                                                    | Doe         |                                                                                                    | Search      |
| My Active Loans<br>My Prequal Loans<br>Loan Number<br>Property Address<br>Borrower Name                                                                          | <u></u>     | Prop Address                                                                                                  | Loan Status |
| Active Loans - This is not a search option.<br>It will show all active loans associated with<br>this user's pipeline.<br>Pregual Loans - This is not used by RAC | 2           |                                                                                                    |             |
| LOAN SEARCH OPTIONS<br>- Loan Number<br>- Property Address<br>- Borrower Name                                                                                    |             |                                                                                                    |             |

2. After searching, click on the Loan Number to open the file.

| Borrower Name   | ¥       | doe          |  |
|-----------------|---------|--------------|--|
| oan No Borrower | Program | Prop Address |  |
|                 |         |              |  |

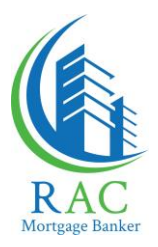

3. Next, navigate to the 'Images' section.

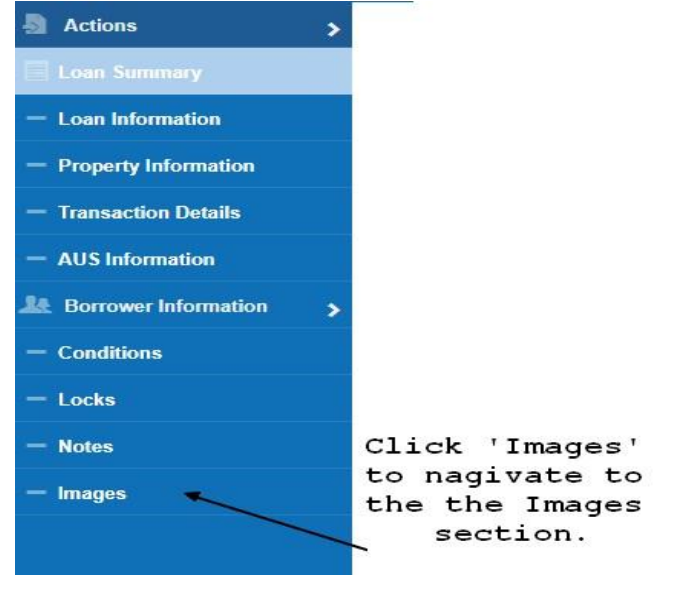

4. Now Click 'Actions' at the top of the blue navigation menu, and then choose 'Add New Image'

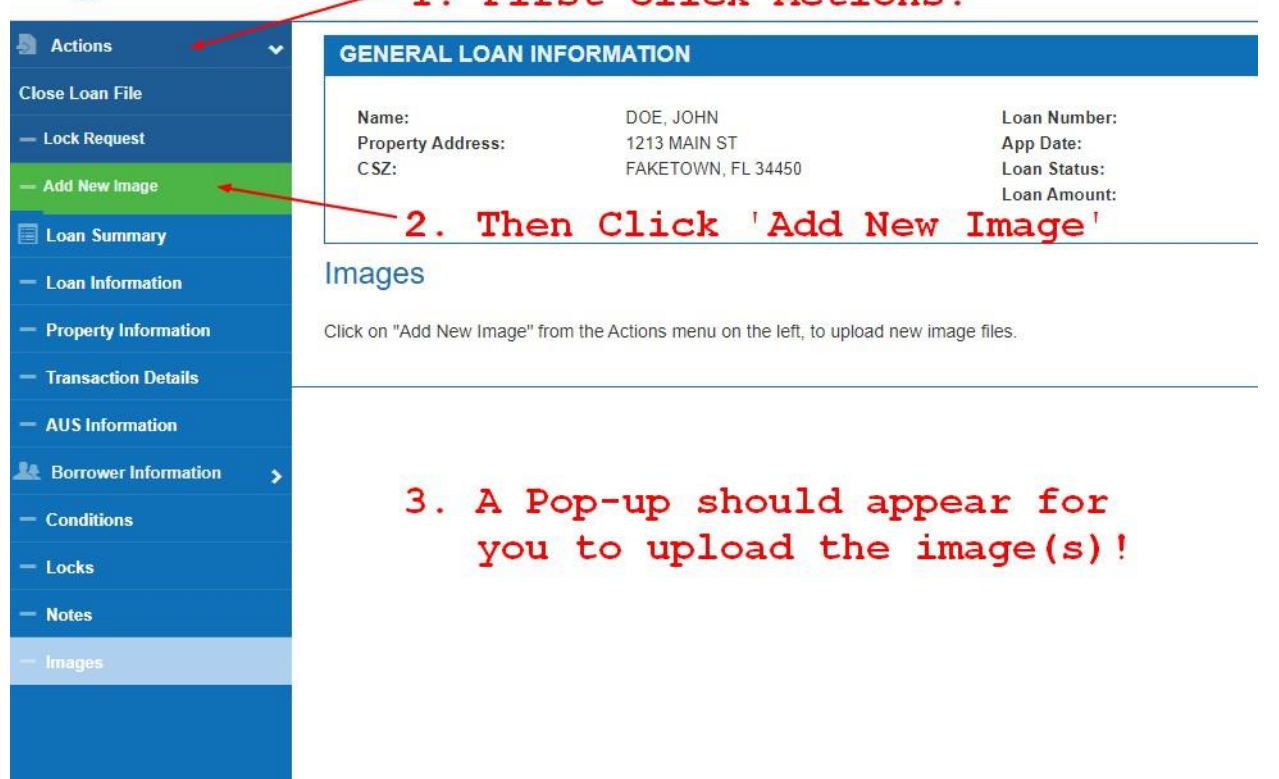

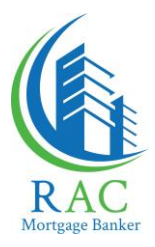

5. Drop down the menu to select 'Submission Package' for new loan applications, or leave it as 'Conditions' clearing loan conditions.

Click 'Browse' to locate the doc on your computer. (.PDF file type preferred).

Make sure to add a Comments telling us what it is you're uploading, or use the check box to copy the filename in to the comments section.

Finally click 'Upload'.

| Select Image Name: | Conditions               |
|--------------------|--------------------------|
| File Upload:       | Browse.                  |
| Comments:          |                          |
| -                  | Add File Name to Comment |
| This ni            | fty little check box     |

## 6. Click Ok!

| ок |
|----|
|    |